## How to Log Your Hours Using America Learns

| • •       | Login to America Learns:        |
|-----------|---------------------------------|
| <b>^1</b> | https://americalearns.net/index |
| UI.       | .cfm?event=user.login           |

| E-mail:   | Log In         |
|-----------|----------------|
| Password: | Reset Password |

-----

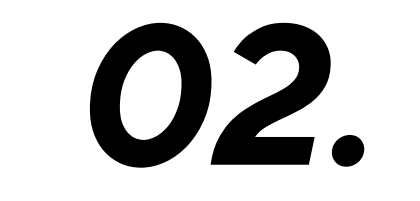

Select the time sheet under "Submit Time Sheets"

## Submit Time Sheets

June 13, 2023 - June 13, 2023 (continue saved sheet)

July 24, 2023 - July 30, 2023 (continue saved sheet)

New time sheets launch at 12:01 AM U.S. Pacific.

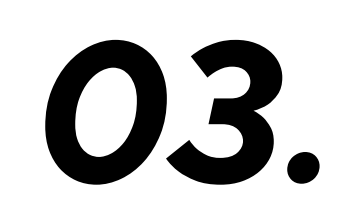

For each day, select the host site(s) at which you served

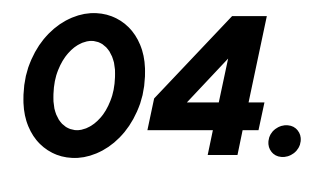

Select for time in and time out

| Time In:    | 09:00 AM 🗸 AM |
|-------------|---------------|
| Time Out    | 04:15 AM      |
| Time Out:   | 04:30 AM      |
| <b>0</b>    | 04:45 AM      |
| Service     | 05:00 AM      |
|             | 05:15 AM      |
| Training    | 05:30 AM      |
|             | 05:45 AM      |
|             | 06:00 AM      |
| Fundraising | 06:15 AM      |
|             | 06:30 AM      |
|             | 06:45 AM      |
| T           | 07:00 AM      |

| Monday, July 15, 2024         |
|-------------------------------|
| Sites you served at this day: |

Available

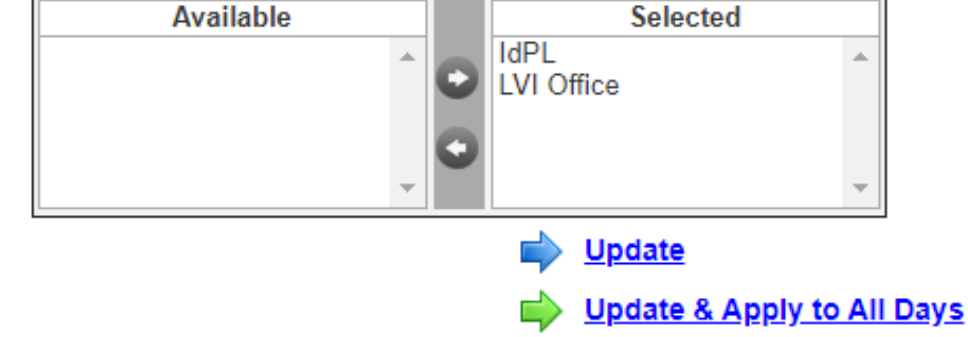

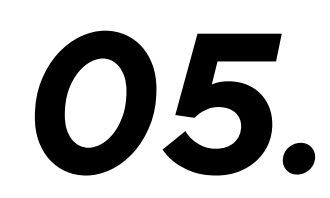

If you did not serve select the reason why you did not serve under "Here's why"

| 0 | 6. |
|---|----|
|   |    |

Allocate your hours under service, training and fundraising based on the hours you worked. Allocate lunch and breaks as "time not recieving credit for"

| LVI Office on Mor | nday, July 24, 2023                                    |  | Sorvico     | None 🗙  |
|-------------------|--------------------------------------------------------|--|-------------|---------|
| 🗹 l did not serve |                                                        |  | Service     | None +  |
| Here's why:       | Please Select One Reason V<br>Please Select One Reason |  |             |         |
| Time In:          | Holiday<br>Illness                                     |  | Training    | None 🕶  |
| Time Out:         | Not Scheduled to Serve<br>Weekend                      |  |             |         |
| Service           | None 🗸                                                 |  |             | Name to |
|                   |                                                        |  | Fundraising | None Y  |

Write detailed descriptions of your service, training, and fundraising activities.

| Service | 8:00 🗸                                                                                                    |
|---------|----------------------------------------------------------------------------------------------------|
|         | * Please describe your service activities for the<br>day. For example: Today I tutored eight<br>students and sent a newsletter. |
|         | 381 characters remaining                                                                                                    |

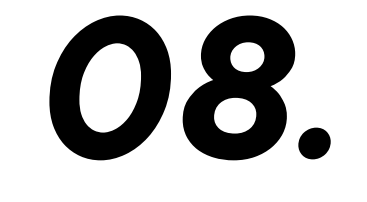

Authorize with a digital signature and submit for approval from you direct supervisor